### 雑誌記事・論文を探す

## 【CiNii Research の使い方】

日本の学術論文はこれで検索しよう!

CiNii Articles のサービスは終了し、CiNii Research に統合される予定です。

論文だけでなく本や研究プロジェクト等、幅広い情報を収録しているので、まずは論文を調べられるようになりましょう。

<データベースを利用するには>

① 図書館 WEB ページ右の「データベース検索」のボタンを押す。

② 「資料タイプ」のプルダウンあるいは「検索」ボタンからデータベースを検索。

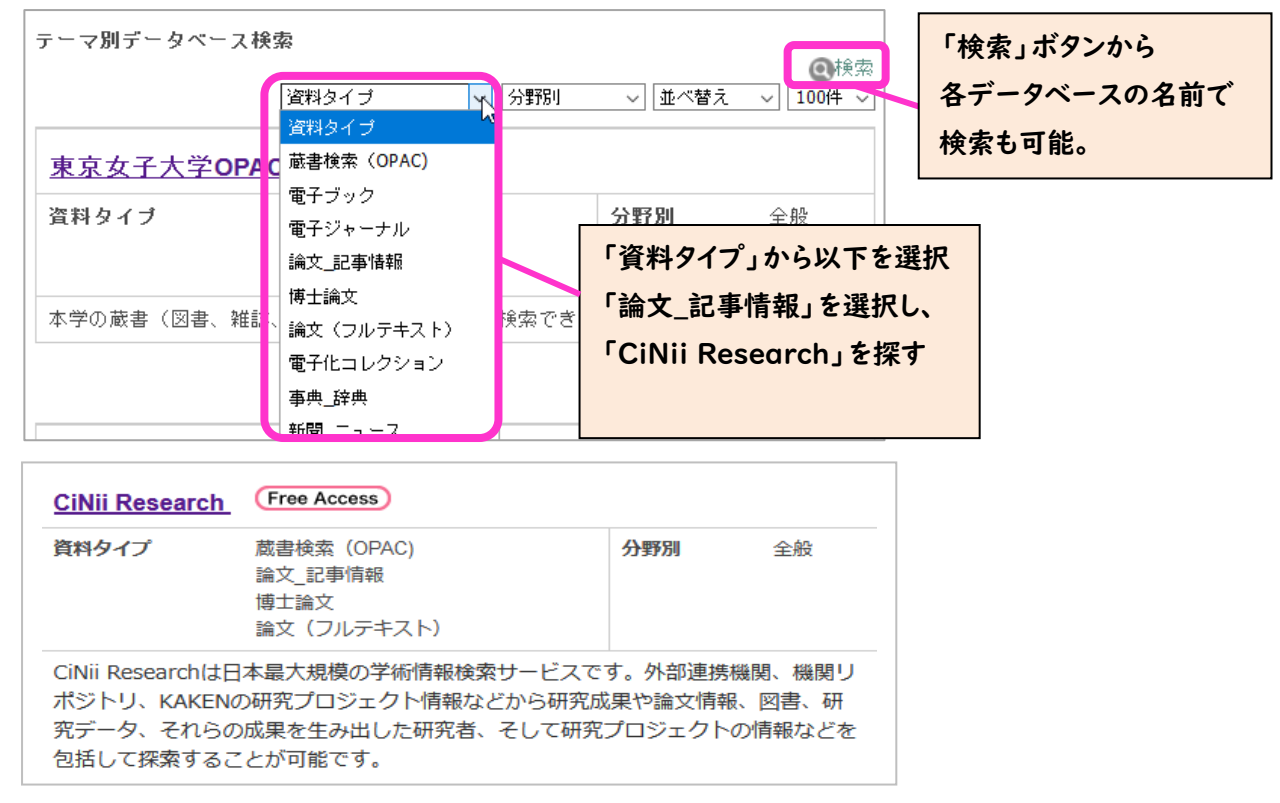

## <基本的な検索の仕方>

#### 1. キーワードや論文のタイトル、著者名などから読みたい論文を検索する

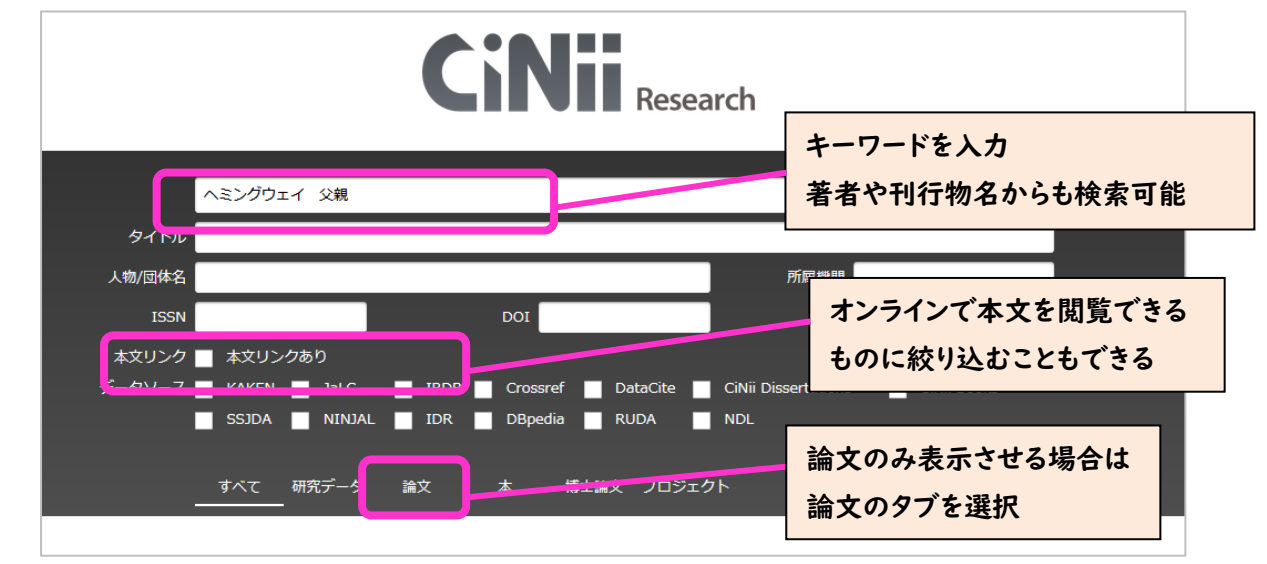

# 検索のポイント!

## 論文・記事を探す際のキーワードの選び方

① 例えば「女性の活躍について論文を調べたい・・・」

| すべて 研<br>2,016 | 究<br>- タ<br>- | <b>論文</b><br>1,063 | х<br>03 | 博士論文<br>8 | プロジェクト<br>330 |
|----------------|---------------|--------------------|---------|-----------|---------------|
|                |               |                    |         |           | 000           |
|                |               |                    |         | · ··      | • _ •         |
|                |               |                    |         |           |               |
|                |               |                    |         |           |               |

概念が大きすぎると該当件数も多い ↓ 「活躍」ってどんな場面で? 仕事/育児/社会/政治/スポーツ・・・

「女性」も場合によっては 母親/女子大生 など限定してもよいかも

図書と比べてよりテーマが絞られているため、概 念の小さいキーワードが使われている。 より具体的に考えてみよう!

② 例えば「母親が職業を持つことが子供に与える影響を調べたい…」

| 母親就労      | 四朝 就労 子供  |          |        |           | 母親 就労 子ども   |  |            |          |                 |           |         |           |                          |
|-----------|-----------|----------|--------|-----------|-------------|--|------------|----------|-----------------|-----------|---------|-----------|--------------------------|
| すべて<br>30 | 研究デー<br>0 | 7 論文<br> | 本<br>4 | 博士論文<br>2 | プロジェクト<br>6 |  | すべて<br>257 | 研究デ<br>4 | <del>ام</del> . | 論文<br>131 | 本<br>13 | 博士論文<br>2 | プロジェクト<br><sup>107</sup> |

#### 「母親 心理 子供」と入れた時と、「母親 心理 子ども」と入れた時で該当件数に差が出る ↓

調べたい分野ではどのように表現するのが慣例となっている?

カタカナ/ひらがな/英語、新しい単語/一時期まではよく使われていた単語…

講義資料やノート、テキストの後ろにある事項索引や専門事典等 をヒントに、検索に適したキーワードはなにかを考えよう!

「父親」で検索すると違う角度からの課題が見えてくることも

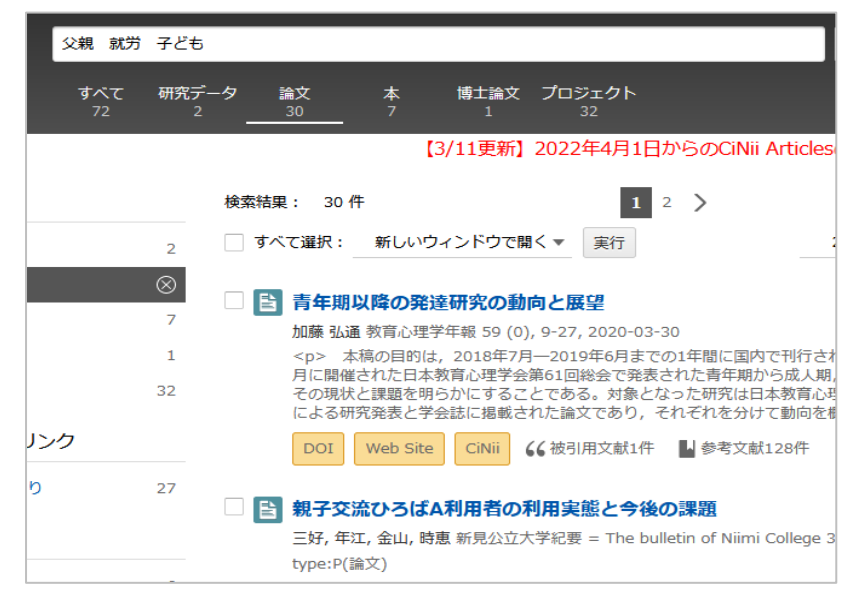

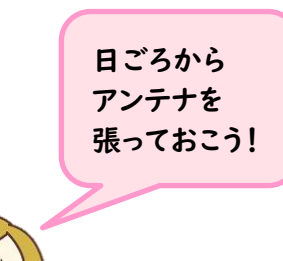

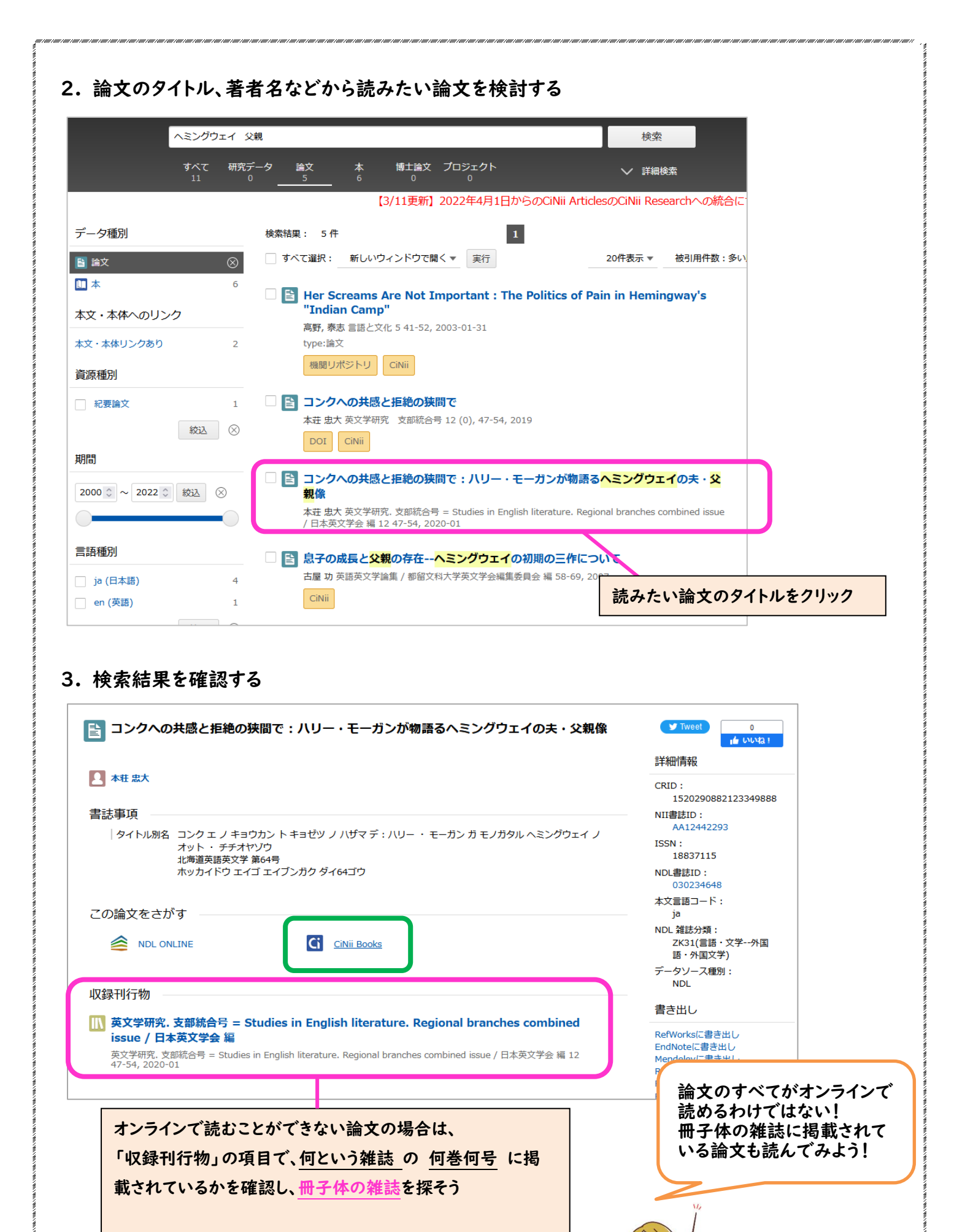

雑誌を探すためのデータベース 「東京女子大学 OPAC」「<u>CiNii Books</u>」などを利用しよう!

| <b>すべて 研究データ 論文</b><br>1,555 0 <u>850</u>          | 本 博士論文<br>624 15 | プロジェクト<br>66     | へ 閉じる                                       |                                      |
|----------------------------------------------------|------------------|------------------|---------------------------------------------|--------------------------------------|
|                                                    | [3/11]           | 更新】2022年4月1日からのC | ïNii ArticlesのCiNii Research∧               | の統合について                              |
| 間                                                  | る帰還不可能性:         | アーネスト・ヘミングウ      | T Tweet                                     | 0<br>」 は いいね !                       |
|                                                    |                  |                  | キーワード                                       |                                      |
| DOI HANDLE Web Site CiNii                          |                  |                  | 930                                         |                                      |
|                                                    | 本文への             | リンクがある論文         | 詳細情報                                        |                                      |
| ▶ 河田 英介                                            | はクリック            | して本文を読むこ         | CRID :<br>13902906                          | 599576999680                         |
| この論文をさがす                                           | とができま            | す                | NII論文ID:<br>12000364                        | 14434                                |
| CiNii Books                                        |                  |                  | NII書誌ID:<br>AN10179                         | 563                                  |
|                                                    |                  |                  | DOI :<br>10.15083                           | /00038011                            |
| 収録刊行物<br>                                          |                  |                  | HANDLE : 2261/500                           | 84                                   |
| III Strata<br>Strata 25 22-43, 2011-12<br>ストラー夕同人会 |                  |                  | Web Site :<br>https://re<br>-tokyo.ac<br>20 | pository.dl.itc.u<br>.jp/records/380 |